## BUU隐写

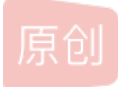

BL\_zshaom ① 于 2022-03-14 20:33:59 发布 ② 3398 ☆ 收藏

文章标签: 安全

版权声明:本文为博主原创文章,遵循<u>CC 4.0 BY-SA</u>版权协议,转载请附上原文出处链接和本声明。

本文链接: <u>https://blog.csdn.net/BL\_zshaom/article/details/123462265</u>

版权

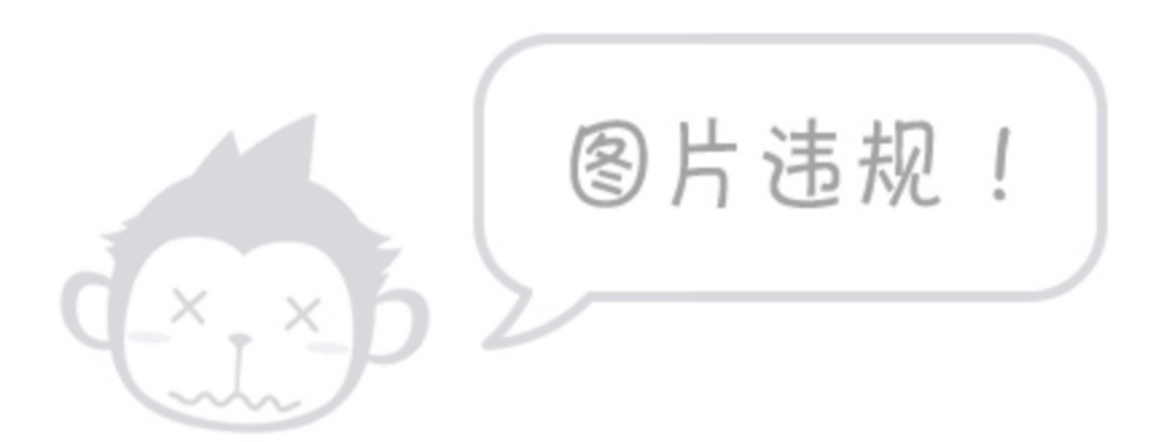

下载压缩包后,打开扫码,没有发现flag

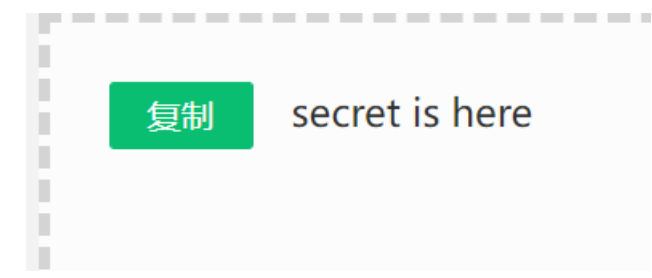

就算加上flag{}也是错的,那拉进010看看。

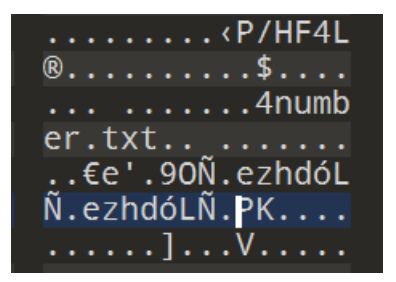

这里面有个txt文本,这让我想起来了

1,图种(利用Linux下的foremost工具可以将output.png里隐藏的zip文件分离出来,在kali linux命令行里输入foremost,然后将output.png 拖入命令窗口回车执行即可分离,默认的输出文件夹为output,在这个文件夹中可以找到分离出的zip)

但是我没有,我只能把图片的后缀改为zip,然后用Ziperello进行爆破

| S              | zíperello<br>zip password recovery tool                                                                                                    | tanl                                     | × <b>T</b> | 18.44                                 |  |  |  |  |  |  |  |
|----------------|----------------------------------------------------------------------------------------------------|------------------------------------------|------------|---------------------------------------|--|--|--|--|--|--|--|
|                |                                                                                                    | 帮助                                       |            |                                       |  |  |  |  |  |  |  |
|                | 当前密码长度 4                                                                                                    | <u> </u>                                 |            |                                       |  |  |  |  |  |  |  |
|                | 当前密码                                                                                                    |                                          |            |                                       |  |  |  |  |  |  |  |
|                | 当前速度 恋母・7639                                                                                                    | ■注急:後系进度宋(つ)及<br>■前的密码效验长度相关。<br>■ 耗时较长。 | 动解 AES 算法力 | 111111月18日日<br>111211日11日日<br>11121日日 |  |  |  |  |  |  |  |
| 独主             | 0% U u                                                                                                    | *UH 34X IV *                             |            |                                       |  |  |  |  |  |  |  |
| <u>)177</u> Z4 |                                                                                                    |                                          |            |                                       |  |  |  |  |  |  |  |
|                | 开始                                                                                                    |                                          |            |                                       |  |  |  |  |  |  |  |
|                |                                                                                                    |                                          |            |                                       |  |  |  |  |  |  |  |
| 17:06:         | i5: 密码 <b>: "7639"</b> .时间: 0 s                                                                                                    |                                          |            |                                       |  |  |  |  |  |  |  |
|                |                                                                                                    |                                          |            |                                       |  |  |  |  |  |  |  |
|                | BACK 步骤 4 / 4: 破解密码.Go                                                                                                    |                                          |            |                                       |  |  |  |  |  |  |  |
| Ziperell       | o ver. 2.1 版权所有 (C) 2008 FDRLab                                                                                                    |                                          | CSDI       | N@BL_zshaom                           |  |  |  |  |  |  |  |
| 用脱壳<br>m Exe   | 工具一看:发现不是exe文件<br>einfo PE - ver.0.0.4.3 by A.S.L - 960+49 sign 2016.07.29<br>File: KEY.exe<br>Entry Point:?<br>oo < EP Section:?<br>File Offset:? First Bytes: 64.61.74.6 |                                          |            |                                       |  |  |  |  |  |  |  |
| Co             | Linker Info : ? SubSystem : ?                                                                                                    | the second is the                        | Ē.         |                                       |  |  |  |  |  |  |  |
| ha             | File Size : 00000F1Eh < № Overlay : ?                                                                                                    |                                          |            |                                       |  |  |  |  |  |  |  |
| in             | Diagnose:                                                                                                    | 💈                                        |            |                                       |  |  |  |  |  |  |  |
| 2              | NOT EXEbase64/32 encoded file data ( Lame Generic detector )                                                                                                    |                                          | 1          |                                       |  |  |  |  |  |  |  |
| S              | Lamer Info - Help Hint - Unpack info                                                                                                    | Dth@BL zshaom                            | 7          |                                       |  |  |  |  |  |  |  |
|                | try base64 decoder by Fatin Kodak - www.t2ko.de                                                                                                    | T V F                                    |            |                                       |  |  |  |  |  |  |  |
| 后缀改            | 为txt后:                                                                                                    |                                          |            |                                       |  |  |  |  |  |  |  |
|                |                                                                                                    |                                          |            |                                       |  |  |  |  |  |  |  |
| dat            | a:image/jpg;base64,iVBORw0KGgoAAAAN                                                                                                    | SUhEL                                    |            |                                       |  |  |  |  |  |  |  |
|                |                                                                                                    |                                          |            |                                       |  |  |  |  |  |  |  |
| 用notep         | pad打开,复制打开网址得到二维码                                                                                                    |                                          |            |                                       |  |  |  |  |  |  |  |
| 扫码得            |                                                                                                    |                                          |            |                                       |  |  |  |  |  |  |  |
|                |                                                                                                    |                                          |            |                                       |  |  |  |  |  |  |  |

打开压缩包得到一张图片:查看属性、转为txt,放到010都没发现什么有用的东西。 用stegsolve打开图片,分别在red plane、bule plane、green plane能够发现图片的上方有异样:

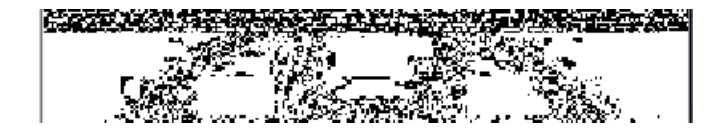

我们用analyse >> data extract:

| Bit Planes       |   |   |          |   |   |   |          |     |  |  |
|------------------|---|---|----------|---|---|---|----------|-----|--|--|
| Alpha            | 7 | 6 | 5        | 4 | 3 | 2 | <b>1</b> | 0   |  |  |
| Red              | 7 | 6 | <u> </u> | 4 | 3 | 2 | <b>1</b> | ▶ 0 |  |  |
| Green            | 7 | 6 | 5        | 4 | 3 | 2 | <b>1</b> | ₽ 0 |  |  |
| Blue             | 7 | 6 | 5        | 4 | 3 | 2 | 1        | ▶ 0 |  |  |
| Proview Settings |   |   |          |   |   |   |          |     |  |  |

preview,能够看见16进制代码,我们save bin为png,打开是一个二维码,扫码得到flag。